# 華南永昌綜合證券

# 好神e櫃台

股票圈存

使用手册

## 目錄

| 1. | . 股 | 票圈存       | . 3 |
|----|-----|-----------|-----|
|    | 1.1 | 股票圈存 / 登入 | . 3 |
|    | 1.2 | 證券圈存      | . 4 |
|    | 1.3 | 證券解圈      | . 5 |
|    | 1.4 | 證券圈存狀態查詢  | . 5 |

1. 股票圈存

| • | <u></u> 野墼「 | - 股票圈存,          | 功能, | 手機瀏覽哭會開的網頁。 |
|---|-------------|------------------|-----|-------------|
| • | 加手          | <b>瓜</b> 示 酉 行 ] | 切胆  | 了城倒見品皆册风啊只。 |

| ₩★★◆品牌全教集<br>HLA NAN SECURITIES 客戶酸改物量                                             |  |
|------------------------------------------------------------------------------------|--|
| 請先登入華南永昌證券帳號                                                                       |  |
| <b>證券</b><br>用戶登入                                                                  |  |
| <mark>各</mark> 身分證字號                                                               |  |
| 合 電子交易密碼 *****                                                                     |  |
| 堂人                                                                                 |  |
| 重新填寫                                                                               |  |
| 军 見問 題                                                                             |  |
| 新保密構造,現輸人 医输出上"初始密構」。<br>当即世標曾全副機構大善力率以確則你以編章、庫<br>碼或其他個人資料,歸你在病證上輸入個人資料前<br>行別自愿; |  |
|                                                                                    |  |

### 1.1 股票圈存 / 登入

- 輸入「身分證字號」和「電子交易密碼」,確認後按「登入」送出。
- 登入後,系統會判斷瀏覽器內有無憑證,若無憑證則會跳出申請憑證頁面。
- 初次申請憑證時,請將彈跳視窗功能『開啟』。(請參閱說明)
- 線上申請作業時間:08:00~14:30。

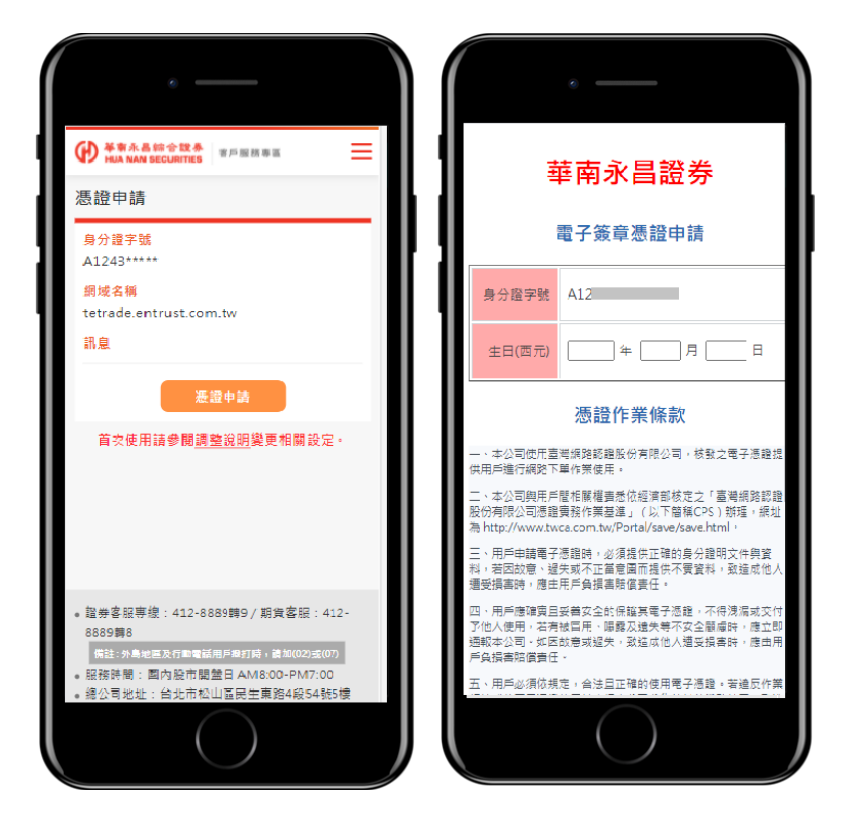

### 1.2 證券圈存

- 點擊右側「≡」功能選單按鈕,點選「證券圈存」。
- 輸入「股票代號」按查詢、再輸入欲「圈存股數」, 確認後按送出。

| 1:29 <del>/</del> 7<br>▲好神e看台 |                                                                                                    | ≈ ■)                     |
|-------------------------------|----------------------------------------------------------------------------------------------------|--------------------------|
| 大小                            | etrade.entrust.com.tw                                                                                                    | C                        |
| (D) 琴南:                       | k高综合投表<br>AN SECURITIES 茶戶服活準道                                                                                                    | =                        |
| 集中/橋                          | 檯/鉅額賣出預收交易(T+2)交割                                                                                                    | ~                        |
| 股票代别                          |                                                                                                    | 28.945                   |
| 股票代谢                          |                                                                                                    | E 14                     |
| 股票名禅                          | ł                                                                                                    |                          |
| 可用股影                          |                                                                                                    |                          |
| DEC FJ - JX RJ                |                                                                                                    |                          |
|                               | 圈存證券                                                                                                    |                          |
| ① 【注<br>1.<br>2.<br>0         | 意事语】<br>【集中/攝출/拒額篇出預收交易(T+2)交<br>因時類為合股交易(D 08:00-14:30 - 3<br>C-交易日再申請。<br>【 標 借 】 固 存 展 務 時 間 為 台 股<br>(6:00-12:10 - 编诗講於次一交易日再申) | 制】固存<br>叁旴請於<br>交易日<br>責 |
|                               | $\bigcirc$                                                                                                    |                          |

- 1.3 證券解圈
  - 點擊右側「≡」功能選單按鈕,點選「證券解圈」。
  - 勾選欲解圈的「股票」後,再輸入欲「解圈股數」,確認後送出。

| ◀ 好神e櫃台 ₊⊪ 4G                                                                               | 下午 2:06<br>■ etrade.entrust.com.tw                                                           | 98% 🛃                                             |
|---------------------------------------------------------------------------------------------|----------------------------------------------------------------------------------------------|---------------------------------------------------|
| HUA NAN SECU                                                                                | ☆找券<br>BELER 客戶服務專區                                                                          | Ξ                                                 |
| 集中/櫃檯/鉅                                                                                     | 額賣出預收交易(T+2)交                                                                                | 割 ~                                               |
| 勾選                                                                                          |                                                                                              |                                                   |
| 股票代號                                                                                        |                                                                                              | 2880                                              |
| 股票名稱                                                                                        |                                                                                              | 華南金                                               |
| 已圈股數                                                                                        |                                                                                              | 1                                                 |
| 解圈股數                                                                                        |                                                                                              |                                                   |
| <ul> <li>【注意事項</li> <li>1.【集中/<br/>服務時間<br/>次一交聚</li> <li>2.【標相</li> <li>08:00-1</li> </ul> | 解團證券<br>個<br>個種/鉅額賣出預收交易(<br>問為台股交易日 08:00-1<br>8日再申請。<br>計】 面 存 服 務 時 間 刻<br>12:10,逾時請於次一交易 | T+2)交割】圈存<br>4:30 , 逾時請於<br>8 台 股 交 易 日<br>6日再申請。 |
| <ul> <li>: 證券客服專錄:</li> <li>8 個目: 分易地區</li> <li>·服務時間:國内</li> <li>·(ハヨ州山・ム)</li> </ul>      | 412-8889轉9/期貨客括<br>及行動電話用戶推打時。講师(<br>股市開盤日 AM8:00-PN                                         | 股:412-8889朝<br>92)((7)<br>47:00<br>54945世         |

#### 1.4 證券圈存狀態查詢

- 點擊右側「≡」功能選單按鈕,點選「證券圈存狀態查詢」。
- 選擇欲解圈的「股票」後,再輸入「解圈股數」,確認後送出。

|                                                                                                   | e                                                                                                    |                                                                        |         |
|---------------------------------------------------------------------------------------------------|----------------------------------------------------------------------------------------------------|------------------------------------------------------------------------|---------|
| ◀ 好神 е 櫃台 ₊□□ -                                                                                   | IG 下午 2:00<br>Ê etrade.entrus                                                                                      | s g<br>t.com.tw                                                        | 18% 🐖   |
|                                                                                                   | 综合投养 客戶服務<br>ECURITIES                                                                                             | 零匹                                                                     | ≡       |
| 申請日期                                                                                              |                                                                                                    | 2021/06/                                                               | /08     |
| 股票代號                                                                                              |                                                                                                    | 28                                                                     | 880     |
| 股票名稱                                                                                              |                                                                                                    | 華南                                                                     | 前金      |
| 圈存類別                                                                                              | 集中/櫃檯/鉅部                                                                                                    | i賣出預收交易(T+2                                                            | )交<br>割 |
| 申請類別                                                                                              |                                                                                                    | B                                                                      | 百存      |
| 申請殷數                                                                                              |                                                                                                    |                                                                        | 1       |
| 申請狀態                                                                                              |                                                                                                    | 反                                                                      | 划功      |
| 集保作業完                                                                                             | 成時間                                                                                                    | 14:03                                                                  | :26     |
| 1                                                                                                 | 券圈存                                                                                                    | 解圈證券                                                                   |         |
| <ul> <li>: 證券客服專紙</li> <li>8 编註:外點:</li> <li>·服務時間:國</li> <li>·總公司地址:</li> <li>·客服信箱:0</li> </ul> | <ul> <li>412-8889轉9,</li> <li>四次行時電話用戶約</li> <li>的股市開盤日 AM</li> <li>台北市松山區民生</li> <li>(@entrust.com.tw)</li> </ul> | <sup>/</sup> 期貨客服:412-88<br>時・請加(02)成(07)<br>8:00-PM7:00<br>E東路4段54號5樓 | 89轉     |
| 版權的                                                                                               | 新有 董南永昌综合》                                                                                                    | 音养股份有限公司                                                               |         |
|                                                                                                   |                                                                                                    | )                                                                      |         |